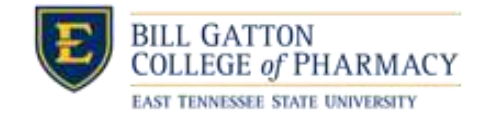

Below you will find instructions for the following matriculation requirements:

- Instructions to complete four required forms on CORE ELMS
- Instructions to upload immunization, BLS, and health insurance documentation

Please ensure you have read the requirements as linked on the <u>Incoming Students webpage</u>. Only the documentation described there will be accepted to fulfill matriculation requirements. Most items have a deadline of June 5. All deadlines and timelines are detailed on the above-linked Incoming Students webpage. If you have any questions about these requirements, please contact Michele Graybeal at (423) 439-6338 or graybeam@etsu.edu.

- 1. First, you will need to <u>activate your ETSU email account</u> if you have never done so.
- 2. Always use this link to sign into CORE ELMS with the Single-Sign-On: https://corehighered.com/sso/etsu/
  - a. Enter your ETSU email address (e.g., teststudent@etsu.edu) and the password you already set up for your ETSU account.
  - b. Click on the Requirements tab at the Left Navigation:

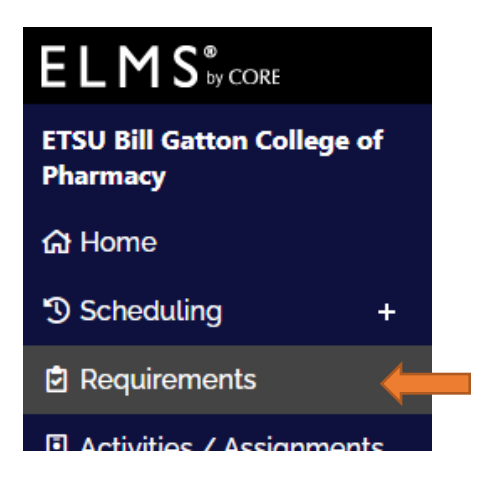

Here you will see a long list of various records. For now, you will only be dealing with certain fields. Let's visit these one-by-one:

## PLEASE COMPLETE ITEM 3 FIRST, AS SOON AS POSSIBLE, especially the <u>White Coat Order Form</u>.

Items 4, 5, and 6 may be done in any order – by the corresponding deadline - and whenever you are signed into your ELMS account.

3. Under the **Orientation** category: There are four (4) forms needing your completion as soon as possible. *Please SKIP the "Registration form" at this time. You will be instructed to complete that upon your start in August.* Scroll down to the forms circled below, and click on the "Add" button under the Update column.

| *Orientation                                                                                |      |         |                                                                 |      |
|---------------------------------------------------------------------------------------------|------|---------|-----------------------------------------------------------------|------|
|                                                                                             | Mar  | ndatory |                                                                 |      |
| Requirements                                                                                | Site | School  | Added Completed Completed On Confirmed Expiration File View Upo | date |
| Financial Aid Response Form<br>(PFAP)<br>To be completed prior to initial<br>enrollment.    |      | •       | A                                                               | dd   |
| Infectious Disease Form<br>To be completed prior to initial<br>enrollment.                  |      | ۲       | A                                                               | dd   |
| <b>Registration Form</b><br>To be completed during Gatton Ready.                            |      | This    | field not to be completed at this time.                         | dd   |
| Site Requirement<br>Acknowledgement Form<br>To be completed prior to initial<br>enrollment. |      | ۲       | A                                                               | dd   |
| White Coat Order Form<br>To be completed prior to initial<br>enrollment.                    |      | ۲       | A                                                               | dd   |

4. Under the **Certifications and Licenses** category: to upload your **BLS Provider** certificate or card copy, click on the "Add" button under the Update column.

| *Certifications and Licenses                                                                                                    | *Certifications and Licenses |         |           |             |              |             |            |      |      |        |
|----------------------------------------------------------------------------------------------------|------------------------------|---------|-----------|-------------|--------------|-------------|------------|------|------|--------|
|                                                                                                    | Mar                          | ndatory |           |             |              |             |            |      |      |        |
| Requirements                                                                                                    | Site                         | School  | Added     | Completed   | Completed On | Confirmed   | Expiration | File | View | Update |
| APhA Immunization Certification                                                                                                    |                              | OTI     | his field | d not to be | completed    | at this tin | ne.        |      |      | Add    |
| BLS Certification<br>To be completed prior to initial<br>enrollment, then two years after<br>certification date.<br>The Office of Student Affairs generally<br>has information on local courses where<br>students can renew their certification.<br>In order to meet the requirement<br>please upload a copy of your<br>certification card including date issued |                              | •       |           |             |              |             |            |      |      | Add    |

5. Under the **Forms and Documents** category: to upload **Health Insurance** documentation (e.g., a picture/scan of your insurance card), go to "Health Insurance Documentation", and click on the "Add" button under the Update column.

| *Forms and Documents                                                                          |      |         |           |             |              |             |            |           |        |
|-----------------------------------------------------------------------------------------------|------|---------|-----------|-------------|--------------|-------------|------------|-----------|--------|
|                                                                                               | Mar  | ndatory |           |             |              |             |            |           |        |
| Requirements                                                                                  | Site | School  | Added     | Completed   | Completed On | Confirmed   | Expiration | File View | Update |
| COVID Screening Attestation                                                                   |      | • T     | his field | d not to be | completed a  | t this time | 2          |           | Add    |
| Health Insurance Documentation<br>To be completed prior to enrollment,<br>then every April 15 |      | ۲       |           |             |              |             |            |           | Add    |

- 6. Under the **Immunizations** category: to upload any vaccination/titer result/TB test result documents, scroll down to each requirement and click on the "Add" button under the Update column.
  - a. Choose the first field to which you are uploading, and repeat for each immunization requirement.

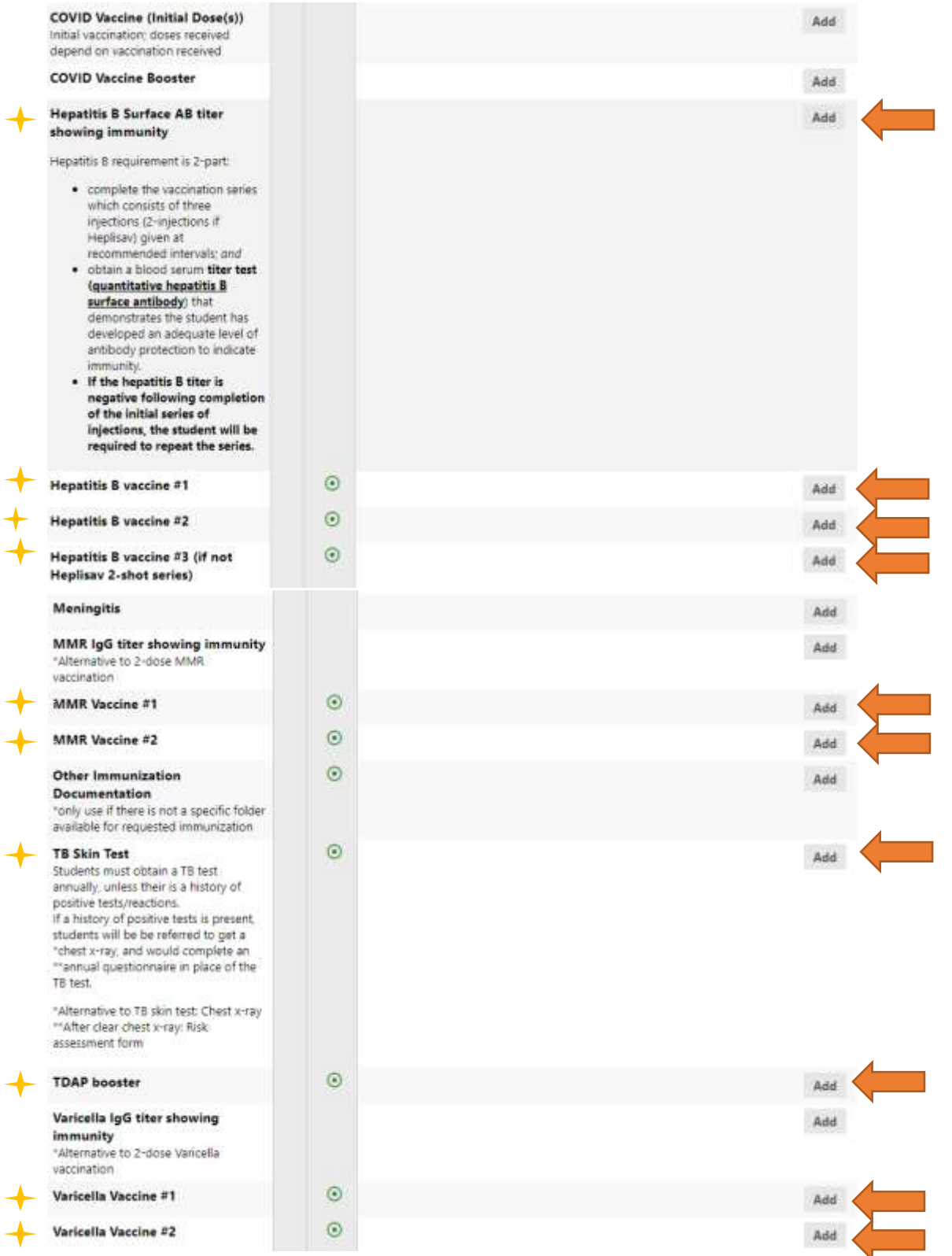

b. The COVID-19 vaccine/booster(s) and Meningitis vaccine are not requirements for enrollment. However, we request that you upload documentation if you have received them.